【利用登録】 新たに個人・団体の利用登録を申請します。

| 1. 登録の種別を選択する                                                                      |                                                              |  |
|------------------------------------------------------------------------------------|--------------------------------------------------------------|--|
| 入力フォーム<br>申請者の情報<br>申請省の様別 2015                                                    | 個「惑行ナナフ損人」」「個」、                                              |  |
| 人園 ()<br>()<br>()<br>()<br>()<br>()<br>()<br>()<br>()<br>()<br>()<br>()<br>()<br>( | 個人登録をする場合は「個人」<br>を、<br>団体登録をする場合は「団体」                       |  |
| 入力内容に不備があります。内容を確認してください。<br>一時保存して、次へ進む                                           | を選択してください。<br>※「団体」を選択された方は、<br>「9. (団体)項目の入力」までお<br>進みください。 |  |
| 〈 申請の概要等の確認に戻る                                                                     | 選択後は「一時保存して、次へ<br>進む」を押してください。                               |  |

いを押してくだ

| 2. (個人)項目の                                                                                                    | 入力                                                                                                    |
|----------------------------------------------------------------------------------------------------|----------------------------------------------------------------------------------------------------|
|                                                                                                    | 今回、個人登録される方の情報<br>を、「名前」から「電話番号」まで<br>入力してください。(必須入力)<br>郵便番号をハイフンなしで入力<br>後、「郵便番号から住所を入力」<br>を押すと、住所が町名まで自動<br>的に反映されます。 |
| <ul> <li>③ 由助入功後、帯地、マンション名、部腰帯与など、住所の純さがあれば入力してください、</li> <li>生年月日(西陽) ●●</li> <li>年 月 日 ●●</li> <li>電話番号● ●●</li> <li>中にご時が成れる電話勝弓を、ハイフン(・)なしの半角数字で入力してください、</li> <li>メールアドレス ●●</li> <li>メールアドレス ●●</li> <li>人力内容に不備があります。内容を確認してください、</li> </ul> | 電話番号は携帯、もしくは自宅<br>など、日中に連絡の取れる電話<br>番号を入力してください。<br>入力後、「一時保存して、次へ進<br>む」を押してください。                                        |

### 3. (個人)項目の入力

|         | 4                                                                                                |            |          |   |
|---------|--------------------------------------------------------------------------------------------------|------------|----------|---|
| 活動の     | 內容                                                                                               |            |          |   |
| 主に使用する  | 施設(ホームグラ                                                                                         | ウンド) 💩     |          |   |
| 以下に表示され | こいる施設で間違えなけ                                                                                      | れば、チェックを入れ | に下さい。    |   |
| □ 成瀬    | コミュニティセンタ                                                                                        | -          |          |   |
| 活動内容    | ▲<br>1<br>1<br>1<br>1<br>1<br>1<br>1<br>1<br>1<br>1<br>1<br>1<br>1<br>1<br>1<br>1<br>1<br>1<br>1 | 選択してください。  |          |   |
| 選択して    | ださい                                                                                              |            |          | ~ |
|         | 入力内容に不備があり                                                                                       | つます。内容を確認  | 3してください。 |   |
|         | 一時保                                                                                              | 存して、次へ進    | tð       |   |

# 利用登録をする施設が表示されたら、そのまま選択してください。

施設名が違う場合は画面を閉 じて、ホームページ上の登録す る施設名のフォームからもう一 度入りなおしてください。 活動内容で「その他」を選択し た場合は、内容を詳しく入力し てください。(利用登録をする 施設ごとに、利用できる活動内 容が異なります。)

登録した施設がホームグラウン ドとなります。

入力後、「一時保存して、次へ進む」を押してください。

### 4. (個人)項目の入力

#### 入力フォーム

#### 要件の確認(個人登録の場合)

#### 登録要件の確認(個人)

個人智能は、次に掛ける受件を当たする受があります。 (1) 向内に活動の掛点があり、かつ、年間を通じて活動していること。 (2) 内内に保住し、各動し、2以在学していること。 (3) 15歳に達する日以後の最初の3月31日を採薦した者であること。

#### 上記要件に合致する。

#### 必要書類の添付 🚛

町田市に「在住」又は「在勁」又は「在学」していることが分かる書類を電子添付してくださ

公的書類

社員証

〇 学生証

○ その他

#### 「在任」の場合は、任所・氏名・生年月日が記載された公的書類(運転免許証・マ ナンバーカードなど)を添付してください。

「在動」の場合は、「在任」の場合と同様の書類に加えて、市内で在動していること が分かる社員証などを添付してください。(名刺は不可)

「在学」の場合は、「在仕」の場合と同様の書類に加えて、市内に在学していること がわかる学生這などを添付してください。

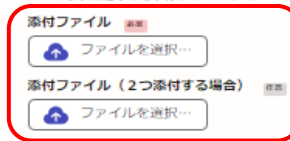

入力内容に不備があります。内容を確認してください。

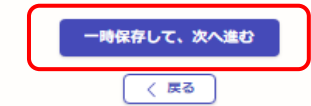

(1)~(3)の登録要件を満たし ている場合は、「上記要件に合致 する。」を押してください。

お手元に本人確認書類をご用意 いただき、種別を選択してくだ さい。 市内在住→公的書類 市内在勤→社員証 市内在学→学生証 をそれぞれ選択してください。

本人確認書類の画像を、1つ目 のファイルに添付してください。 社員証、もしくは学生証を添付 する場合は、2つ目のファイルに 添付してください。 住所等の記載が裏面にある場合 は、表面・裏面の両面が分かる書 類を添付してください。

入力後、「一時保存して、次へ進む」を押してください。

| 5. (個人)項目の入力                                                                     |                                                         |  |
|----------------------------------------------------------------------------------|---------------------------------------------------------|--|
| 入力フォーム<br>年齢の確認<br>申込者の年齢確認 ≥■<br>申込者(回体の場合は代表者)は、申込み時点で「成年」・「高校生」のどちらかですか。      |                                                         |  |
| 成年(18歳以上の方)       高校生(18歳未満の方)                                                   | 該当するどちらかを選択してく<br>ださい。                                  |  |
| 入力内容に不備があります。内容を確認してください。 一時保存して、次へ進む く 戻る                                       | 「成年」を選択した方は、そのま<br>ま「一時保存して、次へ進む」を<br>押してください。          |  |
| 年齢の確認                                                                            |                                                         |  |
| 続柄 20 申込者からみた続柄を入力してください。                                                        | 「高校生」を選択した方は、保護<br>者の方の情報を入力してくださ<br>い。                 |  |
| 保護者電話番号 ●●●     日中に連絡が取れる単語番号を、ハイフン(-) なしの半角数字で入力してください。     □                   | 続柄の項目は「父」、「母」などて<br>入力してください。<br>電話番号は保護者の方が日中          |  |
| <ul> <li>入力内容に不備があります。内容を確認してください。</li> <li>一時保存して、次へ進む</li> <li>く 戻る</li> </ul> | 連絡のつく番号を入力してくた<br>さい。<br>入力後、「一時保存して、次へ進<br>む」を押してください。 |  |

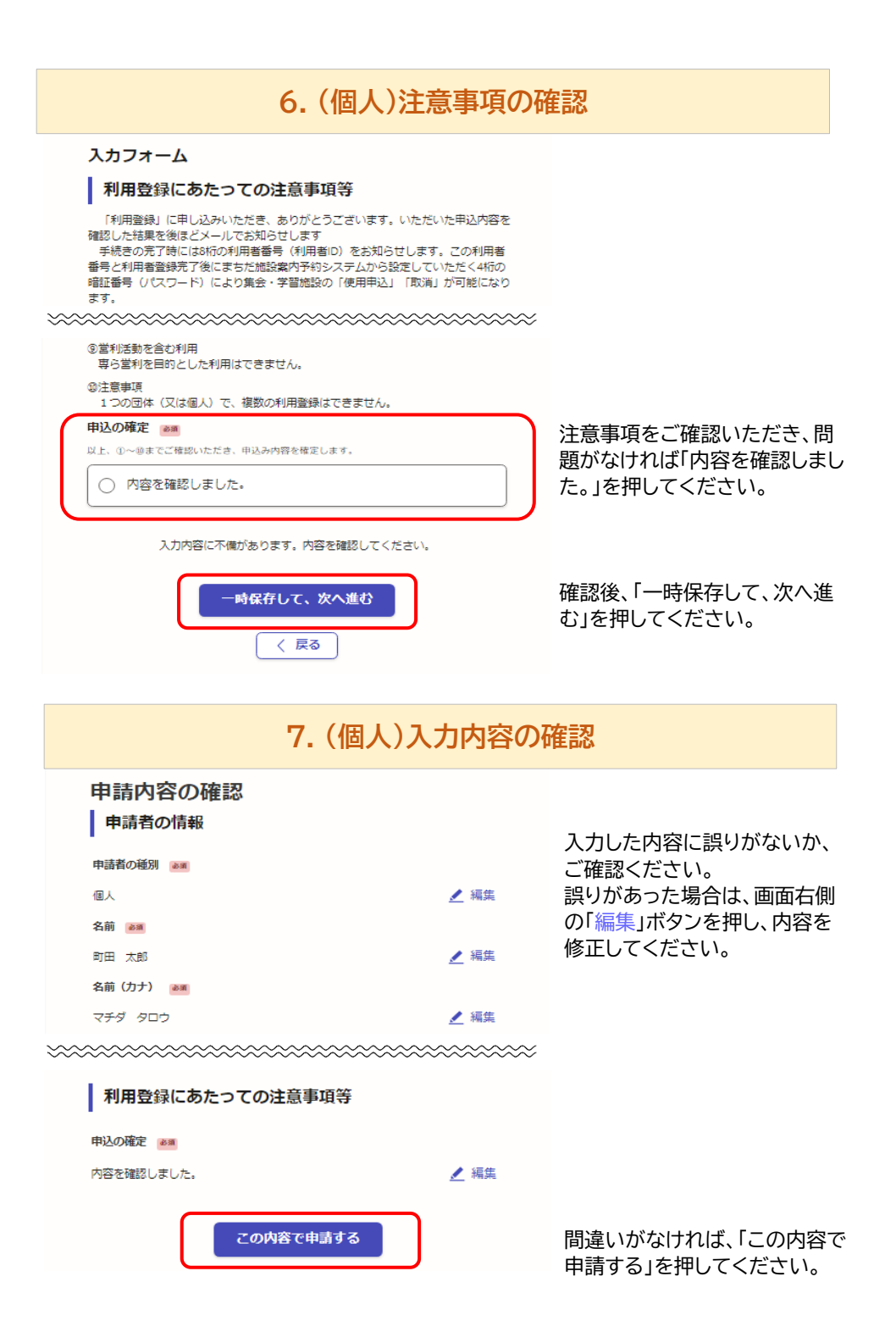

### 8. (個人)申請完了

#### 申請が完了しました

完了メールを登録頂いたメールアドレスに送信しました。また、 <u>申請内容はこちら</u> \_(申請詳細)\_からご確認いただけます。

※メールが高かない場合は、迷惑メールフォルダに振り分けられている可能性があり ますので、一度ご確認ください。

| オン                       | テンジー 下のの願い<br>ライン手続きにはどのくらいご満足いただけましたか?                                                             |
|--------------------------|----------------------------------------------------------------------------------------------------|
|                          | $_{\pi_{\bar{n}}}$ $\bigcirc$ $\bigcirc$ $\bigcirc$ $\bigcirc$ $\bigcirc$ $\bigcirc$ ${}_{\pi_{z}}$ |
| ご感想<br>オンライン<br>善点などを    | ■<br>■<br>手続きの良かった点や、今後オンライン手続きをより良いものにするための改<br>身体的にお聞かせください。                                      |
|                          |                                                                                                    |
|                          |                                                                                                    |
|                          |                                                                                                    |
| 記載内容はこません。               | //<br>/感燃やご意見に限らせていただいており、質問に対する回答はおこなっており                                                          |
| 記載内容はこ<br>ません。<br>ご質問や申問 | の<br>「藤燃やご意見に限らせていただいており、貨閥に対する回答はおこなっており<br>」内容に関する補足は、町田市までお問い合わせください。                            |
| 記載内容はこ<br>ません。<br>ご質問や申問 | の<br>磁燃やご意見に取らせていただいており、質問に対する回答はおこなっており<br>納内容に関する補足は、町田市までお問い合わせください。<br>利用規約に同意してアンケートを送信する      |

ホームへ戻る

利用登録の申請が完了となりま す。

審査が完了し、IDをメールで通 知するまでは、約1週間ほどかか ります。

また、不明な点があった場合は ホームグラウンド施設から確認 のメール、もしくはお電話をさせ ていただく場合がありますので、 ご了承ください。

| 9. (団体)項目の                                                                                                    | 入力                             |
|----------------------------------------------------------------------------------------------------|--------------------------------|
| スカフォーム<br>● 申請者の情報<br>申請者の種別 2000                                                                                                    |                                |
| <ul> <li>● 個人</li> <li>● 団体</li> <li>■体名 mm</li> </ul>                                                                                                    |                                |
| <ul> <li>団体の場合は団体名を入力してください。</li> <li>(例:町田 太部)</li> <li></li> <li></li></ul> | 利用登録する団体名を入力し<br>てください。        |
| メールアドレス (1980)<br>入力内容に不備があります。内容を確認してください。                                                                                                    |                                |
| ー時保存して、次へ進む<br>〈 申請の概要等の確認に戻る                                                                                                    | 入力後、「一時保存して、次へ進<br>む」を押してください。 |

### 10. (団体)項目の入力

入力者情報(団体のみ) 入力者名 🚈 オンライン申請をした方を入力してください。 氏と名の間には染白を入れてください。(例:町田 太部) 入力者情報は、この申請手続き をしている方のお名前をご記 入力者名(カナ) ◎
■
氏と名の間に空白をいれてください。(例:マチダ タロウ) 入ください。 -電話番号(入力者) 画 日中に連絡が取れる電話番号を、ハイフン(-)なしの半角数字で入力してください。 電話番号は携帯、もしくは自宅 など、日中に連絡の取れる電話 番号を入力してください。 メールアドレス(入力者) 📷 入力内容に不備があります。内容を確認してください。 入力後、「一時保存して、次へ進 一時保存して、次へ進む む」を押してください。 〈 戻る 】

| 入力フォーム                                                                                                    |                                                                                   |
|----------------------------------------------------------------------------------------------------|-----------------------------------------------------------------------------------|
| 代表者・連絡者の情報(団体登録の場合)         代表者氏名          回体の「代表者」を入力してください。         正と名の間には空白を入れてください。(例:町田 太部)         パ表者氏名(カナ)                                                                                                    | 団体の代表者の情報を入力して<br>ください。                                                           |
| □ L 2 名の際に空白をいれてください。(例:マチダ タロウ)       生年月日(西暦)     ●       年     月       野便番号(代表者)     ●                                                                                                    |                                                                                   |
| 郵便番号から住所を入力」         郵便番号から住所を入力」           ①「郵便番号から住所を入力」を押すと、住所の一部が自輸入力されます。           住所(代表者)           (1)                                                                                                    | 郵便番号をハイフンなしで人力<br>後、「郵便番号から住所を入力」<br>を押すと、住所が町名まで自動<br>的に反映されます。                  |
| <ul> <li>● 日朝 入力後、何き、マクションス、前座 町分など、11miの取るのおれな人力してくたさい、</li> <li>電話番号 (代表者) ●</li> <li>● 日中に連絡が取れる地議番号を、ハイフン(-)なしの半角数字で入力してください。</li> <li> <b>連絡者氏名 ●</b><br/>センターから連絡することがあります。※代表者と連絡者を同一の人物を管除することは出来ま     </li> </ul> | 電話番号は携帯、もしくは自宅<br>など、日中に連絡の取れる電話<br>番号を入力してください。                                  |
| せん。<br>氏と名の際には空白を入れてください。(例:町田 次部)<br>連絡者氏名 (カナ)<br>▲周<br>氏と名の際に空白をいれてください。(例:マチダ タロウ)                                                                                                    | 団体の連絡者の情報を入力して<br>ください。                                                           |
| 野便番号(連絡者)         多便番号から住所を入力           ①「郵登品号から住所を入力」を押すと、住所の一部が自輸入力されます。           住所(連絡者)         ※                                                                                                    | 代表者情報の入力欄と同様に郵<br>便番号をハイフンなしで入力後、<br>「郵便番号から住所を入力」を押<br>すと、住所が町名まで自動的に<br>反映されます。 |
| <ul> <li>① 自動入力後、高地、マンション名、部屋高号など、住所の続きがあれば入力してください。</li> <li>電話番号(連絡者) ●●</li> <li>日中に連絡が取れる電磁高号を入力してください。ハイフンの入力は不要です。</li> <li>入力内容に不像があります。内容を確認してください。</li> </ul>                                                     | 電話番号は携帯、もしくは自宅<br>など、日中に連絡の取れる電話<br>番号を入力してください。                                  |
| - 時保存して、次へ進む<br>< 戻る                                                                                                    | 入力後、「一時保存して、次へ進                                                                   |

## 12. (団体)項目の入力

 $\sim$ 

| 入力 | フオ | -1 | 5 |
|----|----|----|---|
|----|----|----|---|

#### 活動の内容

**主に使用する施設(ホームグラウンド)** ≥■ 以下に表示されている施設で間違えなければ、チェックを入れて下さい。

成瀬コミュニティセンター

\_\_\_\_\_

活動内容 ≥■ 施設内での主な活動内容を、①~③から選択してください。

選択してください

入力内容に不備があります。内容を確認してください。

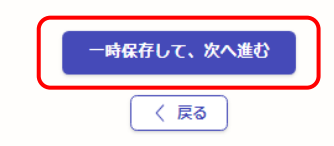

利用登録をする施設が表示さ れたら、そのまま選択してくだ さい。

施設名が違う場合は画面を閉 じて、ホームページ上の登録す る施設名のフォームからもう一 度入りなおしてください。

活動内容で「その他」を選択し た場合は、内容を詳しく入力し てください。(利用登録をする 施設ごとに、利用できる活動内 容が異なります。)

登録した施設がホームグラウン ドとなります。

入力後、「一時保存して、次へ進 む」を押してください。

### 13. (団体)項目の入力

#### 入力フォーム

#### 要件の確認(団体登録の場合)

### 登録要件の確認(団体) 📷

団体登録は、5人以上で構成された団体で、次に將げる要件を満たす必要があります。 (1)市内に活動の拠点があり、かつ、年期を通じて活動していること。 (2)「代表者」及び「構成員の半数以上」が、市内に在仕し、在勤し、又は在学していること。 と。

(3)同居の家族のみで構成する団体でないこと。
※「代表者」は、15歳に達する日以後の最初の3月31日を経過した者であること。

○ 上記要件に合致する。

会員人数 2010

#### 市内在勤(会員の内訳)

市内に在勤している方の人数を入力してください。 (該当者が市内に在住している場合は、「市内在住」に入力してください。) (該当がない場合は「0」と入力してください。)

#### 市内在学(会員の内訳) 📷

市内に在学している方の人数を入力してください。 (核当者が市内に在住している場合は、「市内在住」に入力してください。) (核当がない場合は「0」と入力してください。)

#### 団体構成員名簿 📷

団体登録の場合は、恒常約かつ日常約に活動を行っている方の名薄を添付してください。 名薄は下記リンクをコピーし、ダウンロードすることも出来ます。 https://www.city.machida.tokyo.jp/bunka/riyou/meet/meet01.files/kouseiinn3.xls

▲ ファイルを選択…

#### 氏名、在住、在勤、在学など区分、住所(在勤、在学は所在地)を記入してくださ

、。 書式は市のHPからダウンロードするか、任意のものを用意してください。 ボーイスカウトや町内会など、年度によって構成員が良く入れ替わる団体の場合は、 役員を務める方の名簿としてください。

#### 必要書類の添付 💩

代表者の方が、町田市に「在住」又は「在勤」又は「在学」していることが分かる書類の画像を 電子添付してください。

公的書類

○ 社員証

学生証

#### ○ その他

「在動」の場合は、「在住」の場合と同様の書類に加えて、「代表者」の市内で在動 していることが分かる社員証などを添付してください。(名刺は不可)

「在学」の場合は、「在住」の場合と同様の書類に加えて、「代表者」の市内に在学 していることがわかる学生証を添付してください。 添付書類 💴

### ▲ ファイルを選択…

添付ファイル(2つ添付する場合) 
 プァイルを選択…

入力内容に不備があります。内容を確認してください。

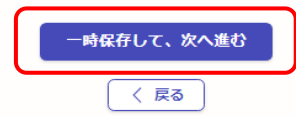

(1)~(3)の登録要件を満たしている場合は、「上記要件に合致する。」を押してください。

団体を構成する会員の情報を 入力してください。

「団体構成員名簿」の住所については、丁目や番地(方書)まで記載をお願いします。

お手元に代表者の本人確認書 類をご用意いただき、種別を選 択してください。 市内在住→公的書類 市内在勤→社員証 市内在学→学生証 をそれぞれ選択してください。

本人確認書類の画像を、1つ目 のファイルに添付してください。 社員証や学生証も添付する場 合は、2つ目のファイルに添付 してください。 住所等の記載が裏面にある場 合は、表面・裏面の両面が分か る書類を添付してください。

入力後、「一時保存して、次へ進

| 14. (団体)項目の                                                                                                    | 入力                                                                               |
|----------------------------------------------------------------------------------------------------|----------------------------------------------------------------------------------|
| 入力フォーム<br>年齢の確認                                                                                                    |                                                                                  |
| 申込者の年齢確認         ■           申込者(団体の場合は代表者)は、申込み時点で「成年」・「高校生」のどちらかですか。           ○ 成年(18歳以上の方)           ○ 高校生(18歳未満の方)                                                                                                    | 該当するどちらかを選択して<br>ださい。                                                            |
| 入力内容に不備があります。内容を確認してください。<br>-時保存して、次へ進む<br>く 戻る                                                                                                    | 「成年」を選択された方は、その<br>まま「一時保存して、次へ進む<br>を押してください。                                   |
| 入力フォーム<br>年齢の確認<br>申込者の年齢確認<br>単込者(団体の場合は代表者)は、申込み時点で「成年」・「高校生」のどちらかですか。                                                                                                    |                                                                                  |
| 成年(18歳以上の方)       ・       ・       ●       高校生(18歳未満の方)       保護者氏名       ●       ●       ●       ●       ●       ●       ●       ●       ●       ●       ●       ●       ●       ●       ●       ●       ●       ●       ●       ●       ●       ●       ●       ●       ●       ●       ●       ●       ●       ●       ●       ●       ●       ●       ●       ●       ●       ●       ●       ●       ●       ●       ●       ●       ●       ●       ●       ●       ●       ●       ●       ●       ●       ●       ●       ●       ●       ●       ●       ●       ● |                                                                                  |
| <ul> <li>・・・・・・・・・・・・・・・・・・・・・・・・・・・・・・・・・・・・</li></ul>                                                                                                    | 「高校生」を選択した方は、保護<br>者の方の情報を入力してくだ<br>い。                                           |
| 保護者電話番号 ▲■<br>日中に連続が取れる電話番号を、ハイフン(-)なしの半角数字で入力してください。                                                                                                    | 続柄の項目は「父」、「母」など<br>入力してください。<br>電話番号は保護者の方が日中                                    |
| 入力内容に不僅があります。内容を確認してください。<br>-時保存して、次へ進む                                                                                                    | 連絡のつく番号を入力してく<br>さい。<br>入力後、「一時保存して、次へ<br>む」を押してください。                            |
| 15. (団体)項目の                                                                                                    | 入力                                                                               |
| 入力フォーム         回体登録の情報公開         情報提供の可る         「本ちだ施設案内方約システム」では、「団体の登録情報」を公開して会員を専集することができます。         公開を希望します。         公開を希望しません。                                                                                                    | 会員募集をする場合は、施設案<br>内予約システム上で団体の情報<br>を公開することができます。<br>公開する情報は次ページで入す<br>していただきます。 |
| 入力内容に不備があります。内容を確認してください。<br>-時保存して、次へ進む                                                                                                    | 入力後、「一時保存して、次へ進<br>む」を押してください。                                                   |

| 16. (団体)項目の                                                      | )人力                           |
|------------------------------------------------------------------|-------------------------------|
| 入力フォーム                                                           |                               |
| 団体情報(団体登録の場合)                                                    |                               |
| 前頁で「公開を希望します」を選択した場合、本ページの内容が「まちだ施設案内予<br>約システム」 上で問題できるようになります。 |                               |
| 指導者氏名 確                                                          |                               |
| 指導者がいる場合は入力してください。(※指導者氏名は公表されません。)<br>原則、指導者は代表者及び連絡者にはなれません。   |                               |
| 氏と名の間には空白を入れてください。(例:町田 三郎)                                      |                               |
|                                                                  |                               |
| 氏名(カナ) 産業<br>氏と名の間に空白をいわてください (別・マチダ タロウ)                        |                               |
|                                                                  |                               |
|                                                                  |                               |
| <b>試見構成 参■</b><br>20字以内で入力してください。                                |                               |
|                                                                  | 会員構成:どういう方々で構成                |
|                                                                  | された団体かをご入力ください                |
| 20字以内で入力してください。                                                  |                               |
|                                                                  | へ云 立 領・ 該 当 か な い 場 合 は し ん   |
| 月次会費額 2011                                                       | 0]//]////////                 |
| 20字以内で入力してくたさい。                                                  | 月次会費額:該当がない場合は                |
|                                                                  | 「なし」とご入力ください。                 |
| <b>定期活動日 ◎</b> 麵<br>20字以内で入力してください。                              |                               |
|                                                                  | 定期活動日:「毎週〇曜日」や「イ              |
|                                                                  | 定期」などこ人力くたさい。                 |
| 選択してください ~                                                       |                               |
|                                                                  |                               |
| 20字以内で入力してください。<br>                                              |                               |
|                                                                  |                               |
|                                                                  |                               |
|                                                                  |                               |
|                                                                  |                               |
|                                                                  |                               |
|                                                                  |                               |
| 0/80                                                             |                               |
| その他PR項目 ##                                                       |                               |
| 80字以内で入力してください。                                                  |                               |
|                                                                  |                               |
|                                                                  |                               |
|                                                                  |                               |
| 0/80                                                             |                               |
| 連絡先 📷                                                            | 連級共・団体の情報として公開                |
| 40字以内で入力してください。<br>施設室内予約システムで団体情報を見た方から、こちらへ連絡が来ます。             | される連絡先です。氏名や電話                |
|                                                                  | 番号、メールアドレスなどをごり               |
|                                                                  | ノカください。                       |
| 入力内容に不備があります。内容を確認してください。                                        |                               |
|                                                                  |                               |
| 一時保存して、次へ進む                                                      | へ刀皮、「一吋休仔し(、次八進<br>む」を押してください |
|                                                                  |                               |

17. (団体)注意事項の確認

| እታ   | フ | ォ | _ | 5 |
|------|---|---|---|---|
| //// | - | ~ |   | _ |

#### 利用登録にあたっての注意事項等 「利用登録」に申し込みいただき、ありがとうございます。いただいた申込内容を ます。 ⑨営利活動を含む利用 専ら営利を目的とした利用はできません。 ⑩注意事項 1つの団体(又は個人)で、複数の利用登録はできません。 申込の確定 注意事項をご確認いただき、問 以上、①~◎までご確認いただき、申込み内容を確定します。 題がなければ「内容を確認しまし 内容を確認しました。 た。」を押してください。 入力内容に不備があります。内容を確認してください。 確認後、「一時保存して、次へ進 -時保存して、次へ進む む」を押してください。 〈戻る 18. (団体)入力内容の確認 申請内容の確認 申請者の情報 入力した内容に誤りがないか、 ご確認ください。 申請者の種別 しょ 新 誤りがあった場合は、画面右側 団体 🗾 編集 の「編集」ボタンを押し、内容を 団体名 💩 🗃 修正してください。 🗶 編集 町田の会 団体名(カナ) 💩 🕷 🖊 編集 マチダノカイ 連絡先 💩 🗃 町田 町子 (042-722-3111) まで 🖊 編集 利用登録にあたっての注意事項等 申込の確定 💩 🕫 ∠ 編集 内容を確認しました。 間違いがなければ、「この内容で この内容で申請する 申請する」を押してください。

## 19. (団体)申請完了

#### 申請が完了しました

充了メールを登録頂いたメールアドレスに送信しました。また、<u>申請内容はこちら</u> (申請詳細) からご確認いただけます。

※メールが届かない場合は、述感メールフォルダに振り分けられている可能性があり ますので、一度ご確認ください。

アンケートのお願い

#### オンライン手続きにはどのくらいご満足いただけましたか?

 ${}^{\scriptscriptstyle{\tiny{\tiny{TH}}}} \bigcirc \bigcirc \bigcirc \bigcirc \bigcirc \bigcirc \bigcirc \bigcirc \bigcirc \overset{\scriptscriptstyle{\scriptstyle{\scriptstyle{RE}}}}{\bigcirc} \bigcirc \bigcirc \bigcirc \overset{\scriptscriptstyle{\scriptstyle{RE}}}{\bigcirc}$ 

記載内容はご原地やご意見に限らせていただいており、貨幣に対する回答はおこなっており ません。 ご貨幣や中請内容に関する補足は、町田市までお問い合わせください。

利用規約に同意してアンケートを送信する

回答結果は、オンライン手続きを改善するために、本サービスを運営する株式会社グラファーと町 田市が、共同で使用いたします。 <u>アンケート利用規約を確認</u>

<u>ホームへ戻る</u>

利用登録の申請が完了となります。

審査が完了し、IDをメールで通 知するまでは、約1週間ほどかか ります。

また、不明な点があった場合は ホームグラウンド施設から確認 のメール、もしくはお電話をさせ ていただく場合がありますので、 ご了承ください。